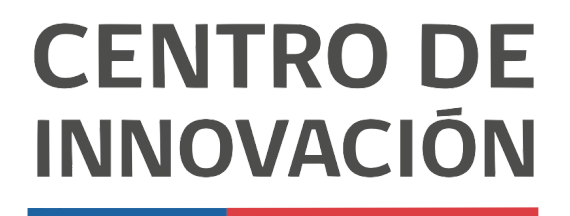

MINISTERIO DE EDUCACIÓN

## Tutorial Hojas de cálculo

## Agregar hojas de cálculo

- 1. Para comenzar ingresa a <u>sheets.google.com</u>. Esto te llevará a la página principal de hojas de cálculo de Google. Escoge una hoja de cálculo de tu unidad de Google Drive o crea una nueva.
- 2. Al ingresar a tu hoja de cálculo, en la parte inferior encontrarás las distintas pestañas que tiene tu documento

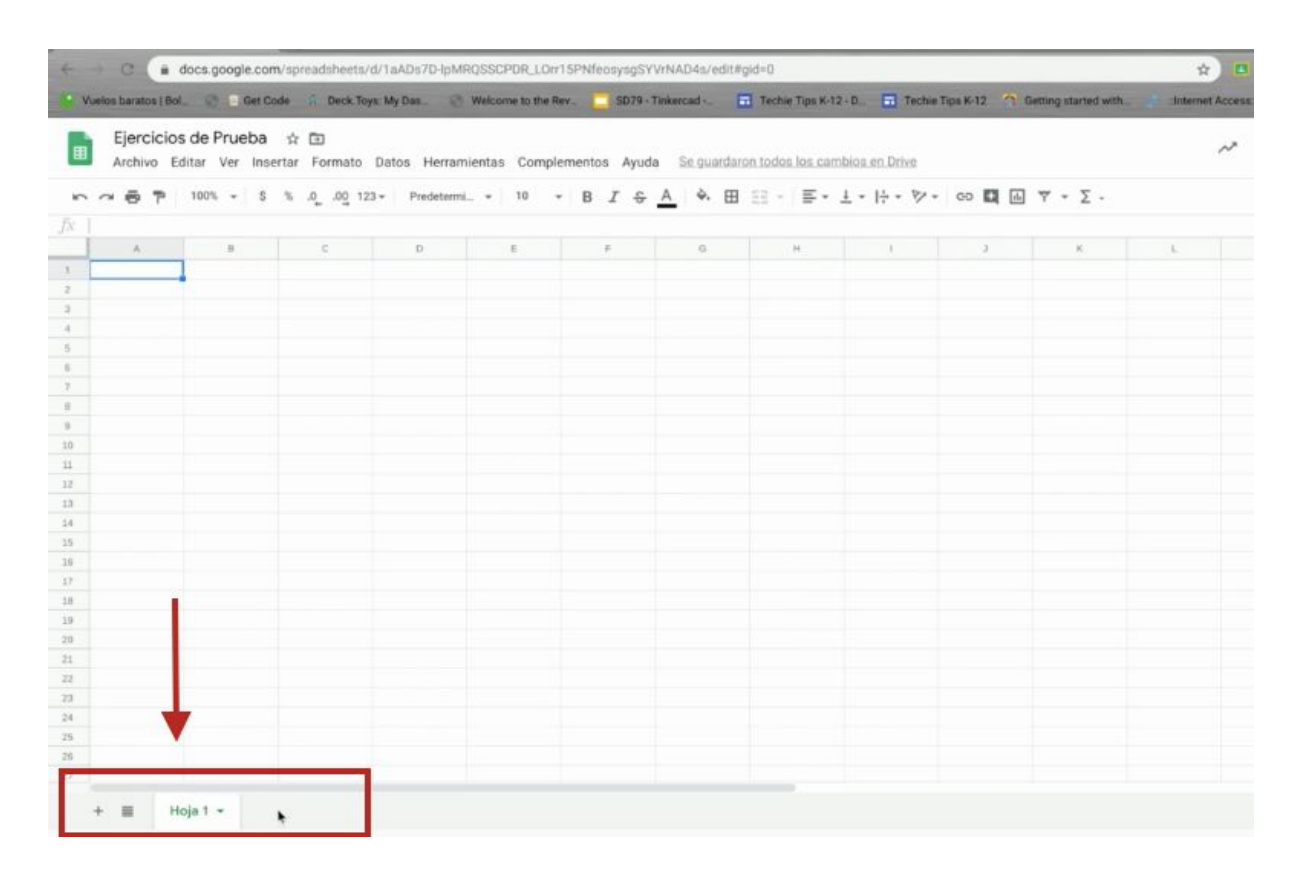

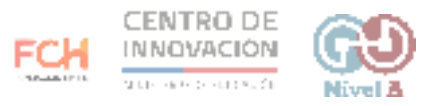

 Para agregar una nueva hoja de trabajo, solo debes hacer click en el signo "+". Puedes agregar las que sean necesarias repitiendo esta operación.

| ~ 0 | P 100% | * \$ % | .000_12 | 3 * Predet | ermi + | 10 | * B | I \$ | A è. | ⊞ ⊞ | ~ <u>=</u> * | ± * 1÷ | - 17 - | 60 🛄 🔄 | Σ * Υ [ | ÷ |
|-----|--------|--------|---------|------------|--------|----|-----|------|------|-----|--------------|--------|--------|--------|---------|---|
|     |        |        |         |            |        |    |     |      |      |     |              |        |        |        |         |   |
| A   |        | 8      | c       | D          |        | E  |     | F    | 0    |     | н            | 1      |        | 1      | ×       | L |
|     | _      |        |         |            |        |    |     |      |      |     |              |        |        |        |         |   |
|     |        |        |         |            |        |    |     |      |      |     |              |        |        |        |         |   |
|     |        |        |         |            |        |    |     |      |      |     |              |        |        |        |         |   |
|     |        |        |         |            |        |    |     |      |      |     |              |        |        |        |         |   |
|     |        |        |         |            |        |    |     |      |      |     |              |        |        |        |         |   |
|     |        |        |         |            |        |    |     |      |      |     |              |        |        |        |         |   |
|     |        |        |         |            |        |    |     |      |      |     |              |        |        |        |         |   |
|     |        |        |         |            |        |    |     |      |      |     |              |        |        |        |         |   |
|     |        |        |         |            |        |    |     |      |      |     |              |        |        |        |         |   |
|     |        |        |         |            |        |    |     |      |      |     |              |        |        |        |         |   |
|     |        |        |         |            |        |    |     |      |      |     |              |        |        |        |         |   |
|     |        |        |         |            |        |    |     |      |      |     |              |        |        |        |         |   |
|     |        |        |         |            |        |    |     |      |      |     |              |        |        |        |         |   |
|     |        |        |         |            |        |    |     |      |      |     |              |        |        |        |         |   |
|     |        |        |         |            |        |    |     |      |      |     |              |        |        |        |         |   |
|     |        |        |         |            |        |    |     |      |      |     |              |        |        |        |         |   |
|     |        |        |         |            |        |    |     |      |      |     |              |        |        |        |         |   |
|     |        |        |         |            |        |    |     |      |      |     |              |        |        |        |         |   |
|     |        |        |         |            |        |    |     |      |      |     |              |        |        |        |         |   |
|     |        |        |         |            |        |    |     |      |      |     |              |        |        |        |         |   |
|     |        |        |         |            |        |    |     |      |      |     |              |        |        |        |         |   |
| -   |        |        |         |            |        |    |     |      |      |     |              |        |        |        |         |   |
| V   |        |        |         |            |        |    |     |      |      |     |              |        |        |        |         |   |
|     |        |        |         |            |        |    |     |      |      |     |              |        |        |        |         |   |
|     |        |        |         |            |        |    |     |      |      |     |              |        |        |        |         |   |

4. Para cambiar el nombre de una hoja de cálculo, debes hacer doble click en la pestañas que desees renombrar

|   | ~ @ ? | 100% | • \$ | °, _0, ∞ | <u>0</u> 123 <del>×</del> | Predeterm | * 10 | BI | \$. | À è. | ⊞ 3 | 3 - E | * ± * | 1÷ = 19 | ** 0 | o 🖸 🖻 | ] Ψ - Σ | - |    |
|---|-------|------|------|----------|---------------------------|-----------|------|----|-----|------|-----|-------|-------|---------|------|-------|---------|---|----|
| 1 |       |      |      | 1.1.2    |                           |           |      |    |     |      |     |       |       |         |      |       |         |   |    |
| Ļ | A     |      |      | c        |                           | 0         | 1    |    |     | 9    |     |       |       |         |      | 3     |         |   | L. |
| ŀ |       | •    |      |          |                           |           |      |    |     |      |     |       |       |         |      |       |         |   |    |
|   |       |      |      |          |                           |           |      |    |     |      |     |       |       |         |      |       |         |   |    |
|   |       |      |      |          |                           |           |      |    |     |      |     |       |       |         |      |       |         |   |    |
|   |       |      |      |          |                           |           |      |    |     |      |     |       |       |         |      |       |         |   |    |
|   |       |      |      |          |                           |           |      |    |     |      |     |       |       |         |      |       |         |   |    |
|   |       |      |      |          |                           |           |      |    |     |      |     |       |       |         |      |       |         |   |    |
|   |       |      |      |          |                           |           |      |    |     |      |     |       |       |         |      |       |         |   |    |
|   |       |      |      |          |                           |           |      |    |     |      |     |       |       |         |      |       |         |   |    |
|   |       |      |      |          |                           |           |      |    |     |      |     |       |       |         |      |       |         |   |    |
|   |       |      |      |          |                           |           |      |    |     |      |     |       |       |         |      |       |         |   |    |
|   |       |      |      |          |                           |           |      |    |     |      |     |       |       |         |      |       |         |   |    |
|   |       |      |      |          |                           |           |      |    |     |      |     |       |       |         |      |       |         |   |    |
|   |       |      |      |          |                           |           |      |    |     |      |     |       |       |         |      |       |         |   |    |
|   |       |      |      |          |                           |           |      |    |     |      |     |       |       |         |      |       |         |   |    |
|   |       |      |      |          |                           |           |      |    |     |      |     |       |       |         |      |       |         |   |    |
|   |       |      |      |          |                           |           |      |    |     |      |     |       |       |         |      |       |         |   |    |
|   |       |      |      | 2        |                           |           |      |    |     |      |     |       |       |         |      |       |         |   |    |
|   |       |      |      |          |                           |           |      |    |     |      |     |       |       |         |      |       |         |   |    |
|   |       |      |      |          |                           |           |      |    |     |      |     |       |       |         |      |       |         |   |    |
|   |       |      |      | -        |                           |           |      |    |     |      |     |       |       |         |      |       |         |   |    |
|   |       |      |      |          |                           |           |      |    |     |      |     |       |       |         |      |       |         |   |    |
|   |       |      | -    | V        |                           |           |      |    |     |      |     |       |       |         |      |       |         |   |    |
|   |       |      |      | •        |                           |           |      |    |     |      |     |       |       |         |      |       |         |   |    |
|   |       | -    |      |          | -                         |           |      |    |     |      |     |       |       |         |      |       |         |   |    |

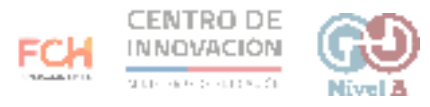

5. Junto al nombre de cada pestaña encontrarás un menú desplegable. Allí podrás duplicar la pestaña, cambiar el color, eliminar a pestaña, copiarla, proteger hoja, ocultar hoja y más.

| ~ 6 | <b>100% -</b> S   | ° .000_ 123 | * Predetermi | - 10 - | BIS | <u>A</u> è. 🖽 | E - E - 3 | <u>1</u> -  ÷ - 17 - | eo 🚺 🖬 | <b>Υ - Σ</b> - |      |  |
|-----|-------------------|-------------|--------------|--------|-----|---------------|-----------|----------------------|--------|----------------|------|--|
|     |                   |             |              |        |     |               |           |                      |        |                |      |  |
|     | в                 | c           | D            | E      | - F | 6             | H         | 31                   | 1      | К.             | . h. |  |
|     |                   |             |              |        |     |               |           |                      |        |                |      |  |
|     |                   |             |              |        |     |               |           |                      |        |                |      |  |
|     |                   |             |              |        |     |               |           |                      |        |                |      |  |
|     |                   |             |              |        |     |               |           |                      |        |                |      |  |
|     |                   |             |              |        |     |               |           |                      |        |                |      |  |
|     |                   |             |              |        |     |               |           |                      |        |                |      |  |
|     |                   |             |              |        |     |               |           |                      |        |                |      |  |
| 100 |                   | _           |              |        |     |               |           |                      |        |                |      |  |
|     |                   |             |              |        |     |               |           |                      |        |                |      |  |
|     | Eliminar          |             |              |        |     |               |           |                      |        |                |      |  |
|     |                   |             |              |        |     |               |           |                      |        |                |      |  |
|     | Duplicar          |             |              |        |     |               |           |                      |        |                |      |  |
|     | Copiar en         |             |              |        |     |               |           |                      |        |                |      |  |
|     | Cambiar nombre    |             |              |        |     |               |           |                      |        |                |      |  |
|     | 0                 |             |              |        |     |               |           |                      |        |                |      |  |
|     | Cambiar color-    |             |              |        |     |               |           |                      |        |                |      |  |
|     | Proteger hoja     |             |              |        |     |               |           |                      |        |                |      |  |
|     | Ocultar hoia      |             |              |        |     |               |           |                      |        |                |      |  |
|     | ocurtar noja      |             |              |        |     |               |           |                      |        |                |      |  |
|     | Ver comentarios   |             |              |        |     |               |           |                      |        |                |      |  |
|     |                   |             |              |        |     |               |           |                      |        |                |      |  |
|     | Mover a la derec  | :ha         |              |        |     |               |           |                      |        |                |      |  |
|     | A down a fa frank |             |              |        |     |               |           |                      |        |                |      |  |

6. Una forma útil de organizar tus pestañas es cambiar el color, para que sea más fácil identificarlas. Se agregará una franja del color escogido bajo el nombre de cada pestaña

| ~ 6 7 | 100% * \$ % | .0, .00 123 * Predeterm | i. • 10 •   | B I <del>S</del> | <u>A</u> 🔶 🖽 1 | 8 · # • 3 | L - 14 - 10 - | 69 🖬 🖬 | ⊽ • Σ • |     |  |
|-------|-------------|-------------------------|-------------|------------------|----------------|-----------|---------------|--------|---------|-----|--|
| A     |             | c D                     | E           | 1                | 6              | н         |               | 3      | ĸ       | L . |  |
|       | 1           |                         |             |                  |                |           |               |        |         |     |  |
|       |             |                         |             |                  |                |           |               |        |         |     |  |
|       |             |                         |             |                  |                |           |               |        |         |     |  |
|       |             |                         |             |                  |                |           |               |        |         |     |  |
|       |             |                         |             |                  |                |           |               |        |         |     |  |
|       |             |                         | Restabl     | ecer             |                |           |               |        |         |     |  |
|       |             |                         |             |                  |                |           |               |        |         |     |  |
|       |             |                         |             | 0000             |                |           |               |        |         |     |  |
|       |             |                         |             |                  |                |           |               |        |         |     |  |
|       |             |                         |             |                  |                |           |               |        |         |     |  |
|       |             | Eliminar                |             |                  |                |           |               |        |         |     |  |
|       |             |                         |             |                  |                |           |               |        |         |     |  |
|       |             | Duplicar                |             |                  |                |           |               |        |         |     |  |
|       |             | Copiar en »             |             |                  |                |           |               |        |         |     |  |
|       |             | Cambiar nombre          | DEPEONALIZA |                  |                |           |               |        |         |     |  |
|       |             | Garnonai mornare        | C           | 000              |                |           |               |        |         |     |  |
|       |             | Cambiar color           | 0           |                  |                |           |               |        |         |     |  |
|       |             | Proteger hoia           |             |                  |                |           |               |        |         |     |  |
|       |             |                         |             |                  |                |           |               |        |         |     |  |
|       |             | Ocultar hoja            |             |                  |                |           |               |        |         |     |  |
|       |             | Ver comentarios         |             |                  |                |           |               |        |         |     |  |
|       |             |                         |             |                  |                |           |               |        |         |     |  |
|       |             | Mover a la derecha      |             |                  |                |           |               |        |         |     |  |
|       |             |                         |             |                  |                |           |               |        |         |     |  |
|       |             | Mount a la inquierda    |             |                  |                |           |               |        |         |     |  |

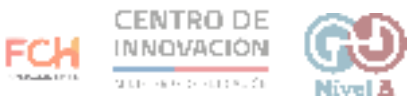

## > Consejos

Para más información sobre hojas de cálculo puedes visitar este link del <u>Centro de</u> <u>Ayuda de Google</u>

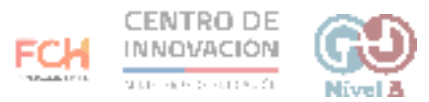